## HP Photosmart 8200 series Referencehåndbog

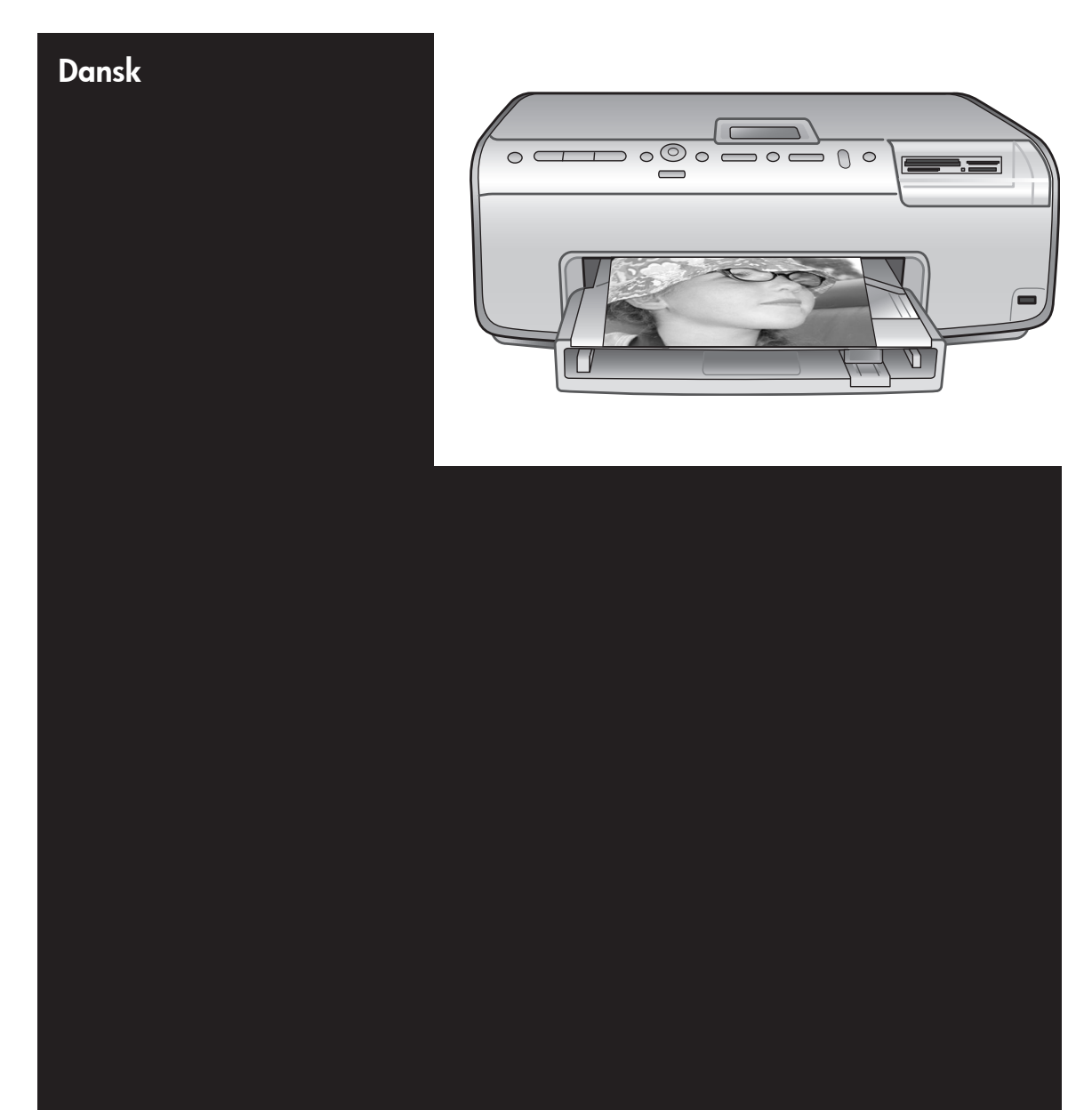

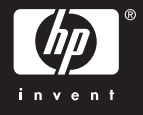

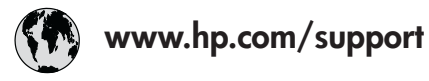

Support for the following countries/regions is available at www.hp.com/support: Austria, Belgium, Central America & The Caribbean, Denmark, Spain, France, Germany, Ireland, Italy, Luxembourg, Netherlands, Norway, Portugal, Finland, Sweden, Switzerland, and the United Kingdom.

| 61 56 45 43                              | الجزائر                                 | 한국                                          | 1588-3003                  |
|------------------------------------------|-----------------------------------------|---------------------------------------------|----------------------------|
| Argentina (Buenos Aires)                 | 54-11-4708-1600                         | Malaysia                                    | 1800 805 405               |
| Argentina                                | 0-800-555-5000                          | Mexico (Mexico City)                        | 55-5258-9922               |
| Australia<br>Australia (out of warranty) | 1300 /21 14/                            | Mexico                                      | 01-800-472-68368           |
| 800 171                                  | البحرين                                 | 22 404747                                   | المغرب                     |
| Brasil (Sao Paulo)                       | 55-11-4004-7751                         | New Zealand                                 | 0800 441 147               |
| Brasil                                   | 0-800-709-7751                          | Nigeria                                     | 1 3204 999                 |
| Canada (Mississauga Area)                | (905) 206-4663                          | Panama                                      | 1-800-711-2884             |
| Canada                                   | 1-(800)-474-6836                        | Paraguay                                    | 009 800 54 1 0006          |
| Chile                                    | 800-360-999                             | Perú                                        | 0-800-10111                |
| 中国 021-3881-4518                         |                                         | Philippines                                 | 2 867 3551                 |
|                                          | 800-810-3888                            | Polska                                      | 22 5666 000                |
|                                          | 服务编码: 3001                              | Puerto Rico                                 | 1-877-232-0589             |
| Colombia (Bogota) 571-606-9191           |                                         | República Dominicana                        | 1-800-711-2884             |
| Colombia                                 | 01-8000-51-4746-8368                    | România                                     | (21) 315 4442              |
| Costa Rica                               | 0-800-011-1046                          | Россия (Москва)<br>Россия (Санкт-Петербург) | 095 7973520<br>812 3467997 |
| Česká republika                          | 261 307 310                             | 900 907 1444                                | 5.5 N                      |
| Ecuador (Andinatel)                      | 1-999-119 🕾                             | Sinceren                                    | الملغودية (                |
| Ecuador (Pacifitel)                      | 1-800-225-528 🕾                         | Slavalia                                    | 2 50222444                 |
|                                          | 800-711-2884                            |                                             | 2 30222444                 |
| 2 532 5222                               | مصر                                     | South Africa (International)                | + 27 11 2589301            |
| El Salvador                              | 800-6160                                | South Africa (RSA)                          | 086 000 1030               |
| Ελλάδα (από το εξωτερικό)                | άδα (από το εξωτερικό) + 30 210 6073603 |                                             | + 351 213 17 63 80         |
| Ελλάδα (από Κύπρο)                       | 800 9 2649                              | 室湾                                          | 02-8/22-8000               |
| Guatemala                                | 1-800-711-2884                          | เทย                                         | +66 (2) 353 9000           |
| 香港特别行政區                                  | 2802 4098                               | 71 89 12 22                                 | تونس                       |
| Magyarország                             | 1 382 1111                              | Trinidad & Tobago                           | 1-800-711-2884             |
| Indigutorszug                            | Magyarorszag   1.382                    |                                             | 90 216 444 71 71           |
| India                                    | + 42 (21) 250 2409                      | Україна                                     | (380 44) 4903520           |
|                                          | +02 (21) 330 3408                       | 800 4520                                    | الإمارات العربية المتحدة   |
| (0) 9 830 4848                           | ישראל                                   | United States                               | 1-(800)-474-6836           |
| Jamaica                                  | 1-800-711-2884                          | Uruguay                                     | 0004-054-177               |
|                                          | 05/0-000511                             | Venezuela (Caracas) 58-212-278-8666         |                            |
| 日本 (携帯電話の場合)                             | 03-3335-9800                            | Venezuela                                   | 0-800-474-68368            |
|                                          |                                         | Việt Nam                                    | +84 88234530               |

#### Ophavsret (copyrights) og varemærker

© Copyright 2005 Hewlett-Packard Development Company, L.P. Oplysningerne heri kan ændres uden forudgående varsel. Reproduktion, bearbejdning eller oversættelse er forbudt uden forudgående skriftlig tilladelse, med undtagelse af det, der er tilladt i henhold til ophavsretlige love (copyrights).

#### Meddelelse

De eneste garantier for HP-produkter og -serviceydelser findes i de udtrykkelige garantierklæringer, der følger med de pågældende produkter og serviceydelser. Intet heri må fortolkes som værende en yderligere garanti. HP er ikke ansvarlig for evt. tekniske eller redaktionelle fejl eller udeladelser heri.

Hewlett-Packard Development Company, L.P. kan ikke drages til ansvar for eller pålægges erstatning for tilfældige skader eller følgeskader, der måtte opstå i forbindelse med eller som følge af levering, drift eller brug af dette dokument og det programmateriale, det beskriver.

#### Varemærker

HP, HP-logoet og Photosmart tilhører Hewlett-Packard Development Company, L.P.

Secure Digital-logoet er et varemærke tilhørende SD Association.

Microsoft og Windows er registrerede varemærker tilhørende Microsoft Corporation.

CompactFlash, CF og CF-logoet er varemærker tilhørende CompactFlash Association (CFA).

Memory Stick, Memory Stick Duo, Memory Stick PRO og Memory Stick PRO Duo er varemærker eller registrerede varemærker tilhørende Sony Corporation.

MultiMediaCard er et varemærke tilhørende Infineon Technologies AG of Germany og er givet i licens til MMCA (MultiMediaCard Association). Microdrive er et varemærke tilhørende Hitachi Global Storage Technologies.

xD-Picture Card er et varemærke tilhørende Fuji Photo Film Co., Ltd., Toshiba Corporation og Olympus Optical Co., Ltd. Mac, Mac-logoet og Macintosh er registrerede varemærker tilhørende Apple Computer, Inc.

iPod er et varemærke tilhørende Apple Computer, Inc.

Bluetooth er et varemærke tilhørende dets ejer og er givet i licens til Hewlett-Packard Company.

PictBridge og PictBridge-logoerne er varemærker tilhørende Camera & Imaging Products Association (CIPA).

Andre firmamærker og deres produkter er varemærker eller registrerede varemærker tilhørende deres respektive ejere.

Den integrerede software i printeren er delvis baseret på arbejde udført af Independent JPEG Group.

Ophavsrettighederne (copyrights) til bestemte fotos i dette dokument bibeholdes af de oprindelige ejere.

#### Modelidentifikationsnummer VCVRA-0503

For at kunne identificere produktet i henhold til amerikansk lov tildeles det et Regulatory Model Number. Regulatory Model Number for dit produkt er VCVRA-0503. Dette nummer bør ikke forveksles med markedsføringsnavnet (HP Photosmart 8400 series-printer) eller produktnummeret (Q3470).

#### Sikkerhedsoplysninger

Følg altid de grundlæggende sikkerhedsforanstaltninger under brug af dette produkt for at minimere risikoen for skade som følge af brand eller elektrisk stød.

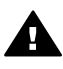

Advarsel! For at forhindre brand eller elektrisk stød bør dette produkt ikke udsættes for regn eller nogen form for fugt.

- Læs, og forstå alle instruktioner i installationsvejledningen, som leveres sammen med printeren.
- Brug kun en jordforbundet stikkontakt, når enheden tilsluttes en strømkilde. Spørg en kvalificeret elektriker, hvis du ikke ved, om stikkontakten er jordforbundet.
- Følg alle advarsler og alle instruktioner, der er angivet på produktet.

- Tag stikket ud af stikkontakten på væggen, før du rengør produktet.
- Installer eller brug ikke dette produkt nær vand, eller når du er våd.
- Installer produktet forsvarligt på en stabil overflade.
- Installer produktet i omgivelser, hvor ingen kan træde på eller falde i lysnetledningen, og hvor lysnetledningen ikke bliver beskadiget.
- Brug fejlfindingsoplysningerne i HP Photosmart Printer Hjælp på skærmen, hvis produktet ikke fungerer normalt.
- Produktet indeholder ingen dele, der kræver eftersyn.
   Service skal udføres af kvalificeret servicepersonale.
- Sørg for ventilation i de lokaler, hvor produktet bruges.

#### Miljøerklæringer

Hewlett-Packard Company lægger vægt på at levere kvalitetsprodukter på en miljøvenlig måde.

#### Beskyttelse af miljøet

Denne printer er fremstillet med en række miljøvenlige foranstaltninger. Yderligere oplysninger finder du på HP's Commitment to the Environment på webadressen www.hp.com/hpinfo/ globalcitizenship/environment/.

#### Ozondannelse

Dette produkt genererer ingen mærkbar ozongas ( $O_3$ ).

#### Papirforbrug

Dette produkt kan udskrive på genbrugspapir ifølge DIN 19309.

#### Plastik

Plastikdele, der vejer over 24 gram, er afmærket i henhold til internationale standarder, der fremmer muligheden for at identificere plastik til genbrug, når printerens levetid er slut.

#### Dataark om materialesikkerhed

Dataark om materialesikkerhed findes på HP-webadressen www.hp.com/go/ msds. Kunder uden internetadgang kan kontakte HP Kundepleje.

#### Genbrugsprogram

HP tilbyder stadig flere varereturnerings- og genbrugsordninger i mange lande/ områder, og HP samarbejder med nogle af verdens største elektroniske genbrugscentraler. HP sparer ressourcer ved at videresælge nogle af sine mest populære produkter. Dette HP-produkt indeholder et blylod, der kan kræve særlig håndtering, når printerens levetid er slut.

Bortskaffelse af kasseret udstyr hos brugere i private husholdninger i EU:

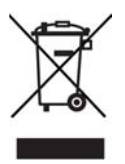

Dette symbol på produktet eller dets emballage angiver, at produktet ikke må bortskaffes sammen med dit husholdningsaffald. Det er derfor dit ansvar at bortskaffe dit brugte udstvr på en genbrugsstation, hvor der kan afleveres elektrisk og elektronisk udstyr til genbrug. Denne særlige opsamling og genbrug af dit kasserede udstyr er med til at bevare naturens ressourcer og sikrer, at det bliver genbrugt på en måde, der beskytter folkesundheden og miljøet. Yderligere oplysninger om, hvor du kan aflevere dit kasserede udstyr, fås ved henvendelse til din kommune, dit renovationsfirma eller i forretningen. hvor du har købt produktet. Yderligere generelle oplysninger om returnering og genbrug af HPprodukter finder du på: www.hp.com/ hpinfo/globalcitizenship/environment/ recycle/index.html.

## Indhold

| 1 | Velkommen                                                                    | 3  |
|---|------------------------------------------------------------------------------|----|
|   | Sådan finder du flere oplysninger                                            | 3  |
|   | Hvad indeholder pakken?                                                      | 3  |
|   | Printerens dele                                                              | 4  |
|   | Printermenu                                                                  | 7  |
|   | Oplysninger om papir                                                         | 10 |
|   | Oplysninger om blækpatroner                                                  | 12 |
|   | Køb af nye blækpatroner                                                      | 12 |
|   | Tip til blækpatroner                                                         | 12 |
|   | Indsætning eller udskiftning af blækpatroner                                 | 13 |
| 2 | Udskrivning i hovedtræk                                                      | 15 |
|   | Brug af hukommelseskort                                                      | 15 |
|   | Understøttede filformater                                                    | 15 |
|   | Valg af fotolayout                                                           | 16 |
|   | Valg af fotos til udskrivning                                                | 16 |
|   | Vælg fotos til udskrivning                                                   | 17 |
|   | Forbedring af fotokvaliteten og kreativiteten                                | 17 |
|   | Udskrivning af fotos                                                         | 18 |
|   | Tilslutning af printeren                                                     | 18 |
|   | Tilslutning til andre enheder                                                | 18 |
|   | Udskrivning fra en computer                                                  | 18 |
|   | Gem fotos på en computer                                                     | 18 |
|   | Anvend kreative muligheder i printersoftwaren                                | 19 |
|   | Indstilling af printerpræferencer                                            | 19 |
| Α | Installation af softwaren                                                    | 21 |
|   | Installationsfejlfinding                                                     | 21 |
|   | Alle printere i Print Center forsvinder, når printersoftwaren er installeret |    |
|   | (kun Macintosh)                                                              | 21 |
|   | Installationssoftwaren starter ikke automatisk, når cd'en sættes i           |    |
|   | (kun Windows)                                                                | 22 |
|   | Guiden Found New Hardware (ny hardware fundet) åbner, men                    |    |
|   | genkender ikke printeren (kun Windows)                                       | 22 |
|   | Kontrollen af systemkravene viser, at computeren har en forældet             |    |
|   | version af Internet Explorer (kun Windows)                                   | 22 |
|   | Computeren svarer ikke under softwareinstallation (kun Windows)              | 22 |
|   | Dialogboksen System Requirements (systemkrav) vises under                    |    |
|   | installation                                                                 | 22 |
| _ | Computeren kunne ikke læse HP Photosmart-cd'en                               | 22 |
| в | HP Kundepleje                                                                | 23 |
|   | HP Kundepleje telefonisk                                                     | 23 |
|   | Foretag en opringning                                                        | 23 |
|   | Yderligere garantimuligheder                                                 | 24 |
| _ | Garantierklæring                                                             | 25 |
| С | Specifikationer                                                              | 27 |
|   | Systemkrav                                                                   | 27 |

| Printerspecifikationer |
|------------------------|
|------------------------|

# 1 Velkommen

Tak, fordi du har valgt en HP Photosmart 8200 series-printer! Med denne nye fotoprinter kan du udskrive smukke fotos, gemme fotos på en computer og oprette sjove og lette projekter med eller uden en computer.

## Sådan finder du flere oplysninger

Printeren er leveret med følgende dokumentation:

- Installationsvejledning: HP Photosmart 8200 series-printeren er leveret med oplysninger om, hvordan du installerer den.
- **Brugerhåndbog**: *HP Photosmart 8200 series Brugerhåndbog* beskriver printerens basisfunktioner, hvordan printeren bruges uden at være tilsluttet en computer, og indeholder oplysninger om hardwarefejlfinding. Den findes i online-format på cd'en med *Brugerhåndbog*.
- Referencehåndbog: HP Photosmart 8200 series Referencehåndbog er den håndbog, du læser. Den giver grundlæggende oplysninger om printeren, herunder installation, funktioner, teknisk support og garanti. Yderligere oplysninger finder du på cd'en med Brugerhåndbog
- HP Photosmart Printer Help (hjælpefunktion): Hjælpen på skærmen til HP Photosmart Printer beskriver, hvordan printeren bruges uden en computer og indeholder oplysninger om programfejlfinding.

Når du har installeret HP Photosmart-printersoftwaren på en computer, har du adgang til HP Photosmart Printer Hjælp på skærmen:

- Windows-baseret pc: Vælg menuen Start, vælg Programmer (i Windows XP skal du vælge Alle programmer) > HP > Photosmart 8200 series > Photosmart Help (hjælp).
- Macintosh: Vælg Help (hjælp) > Mac Help (hjælp) i Finder, og vælg derefter Help Center > HP Image Zone Help (hjælp) > HP Photosmart Printer Help (printerhjælp).

## Hvad indeholder pakken?

Pakken med printeren indeholder følgende:

- HP Photosmart 8200 series-printeren
- HP Photosmart 8200 series Installationsvejledning
- HP Photosmart 8200 series Referencehåndbog
- HP Photosmart 8200 series-printerens software-cd
- Cd med Brugerhåndbog
- Papirprøver
- Pose til opbevaring af fotopapir (ikke tilgængellig i visse lande/områder)
- Seks blækpatroner
- Strømforsyning

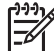

Bemærk! Indholdet kan variere fra land til land/område til område.

## **Printerens dele**

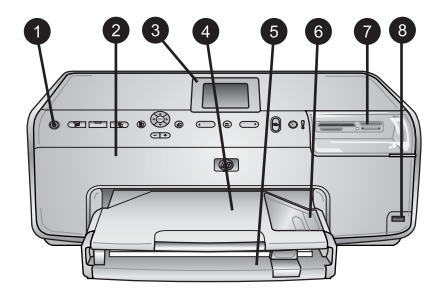

#### **Printerens forside**

| 1 | <b>On (til)</b> : Tryk på denne knap for at tænde printeren.                                                                                                    |
|---|----------------------------------------------------------------------------------------------------|
| 2 | <b>Topdæksel</b> : Løft dette dæksel for at få adgang til blækpatroner og fjerne papirstop.<br>Tag fati topdækslet under HP-logoet, og træk opad for at løfte dækslet.                       |
| 3 | Printerskærm: Brug denne skærm til at se dine fotos og menuer og meddelelser.                                                                                                    |
| 4 | <b>Udskriftsbakke</b> : Brug denne bakke til dine udskrifter. Fjern denne bakke for at få adgang til fotobakken.                                                                             |
| 5 | <b>Primær papirbakke</b> : Træk bakken ud, og ilæg almindeligt papir, transparenter, konvolutter eller andre medier med den side nedad, der skal udskrives på.                               |
| 6 | <b>Fotobakke</b> : Fjern udbakken, og ilæg papir på op til 10 x 15 cm (4 x 6") i fotobakken for udskrivning med den side nedad, der skal udskrives på. Papiret kan være med eller uden fane. |
| 7 | Holdere til hukommelseskort: Indsæt hukommelseskort her. Du kan se en liste over understøttede billedformater under Understøttede filformater.                                               |
| 8 | Kameraport: Tilslut et PictBridge <sup>™</sup> -digitalkamera, det valgfrie, trådløse ekstraudstyr<br>HP Bluetooth®printeradapter eller en HP iPod.                                          |

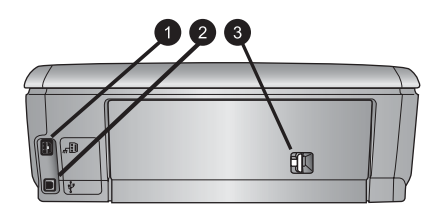

#### Printerens bagside

- 1 Lysnetledning: Brug denne port til at tilslutte den netledning, der leveres med printeren.
- 2 **USB-port**: Brug denne port til at slutte printeren til et netværk.
- 3 **Bagdæksel**: Fjern dette dæksel for at fjerne papirstop eller for at installere det valgfri HP-tilbehør til automatisk tosidet udskrivning. Se cd'en med *Brugerhåndbog*.

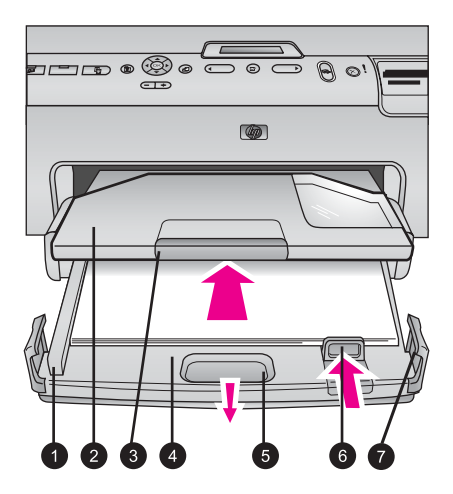

#### Primær bakke og udskriftsbakke

| 1 | Papirbreddestyr: Juster dette styr, så det slutter tæt op til kanten af papiret i den primære papirbakke.                            |
|---|----------------------------------------------------------------------------------------------------|
| 2 | <b>Udskriftsbakke</b> : Brug denne bakke til dine udskrifter. Fjern denne bakke for at få adgang til fotobakken.                     |
| 3 | Forlænger til udskriftsbakke: Træk ind mod dig selv for at forlænge udskriftsbakken til dine udskrifter.                             |
| 4 | <b>Primær papirbakke</b> : Træk bakken ud, og ilæg almindeligt papir, transparenter, konvolutter eller andre medier til udskrivning. |
| 5 | Primær papirbakkeudløser: Træk ind mod dig selv for at forlænge den primære papirbakke.                                              |
| 6 | Papirlængdestyr: Juster dette styr, så det slutter tæt op til papirets nederste kant i den primære papirbakke.                       |
| 7 | Bakkegreb: Træk i bakkegrebene for at forlænge den primære bakke.                                                                    |

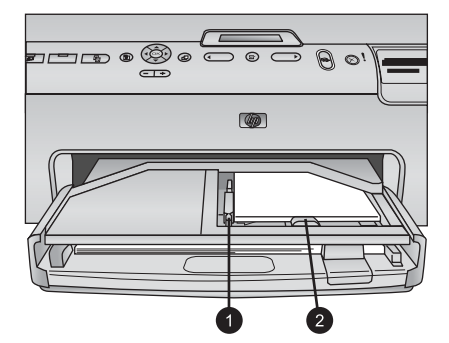

#### Fotobakke

| 1 | Papirbreddestyr: Juster dette styr, så det slutter tæt op til kanten af papiret i fotobakken. |
|---|-----------------------------------------------------------------------------------------------|
| 2 | Papirlængdestyr: Juster dette styr, så det slutter tæt op til kanten af papiret i fotobakken. |

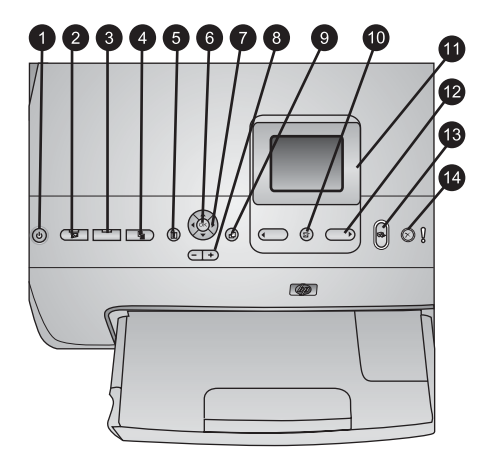

#### Kontrolpanel

| 1                              | On (til): Tænd printeren, eller sæt den på strømbesparende tilstand.                                                                                                    |
|--------------------------------|----------------------------------------------------------------------------------------------------|
| 2                              | Instant Share: Send det/de valgte foto(s) til HP Instant Share-funktionen i HP Image Zone-softwaren (når der er forbindelse til en computer).                                                                                                    |
| 3                              | <b>Fotobakke</b> : Vælg den korrekte bakke til næste udskrivningsjob sendt fra kontrolpanelet.<br>Når den blå indikator er tændt, vælger printeren papir fra fotobakken. Når den blå<br>indikator er slukket, vælger printeren papir fra den primære bakke.                                                                                                    |
| 4                              | Layout: Vælg printlayout til dine fotos. Når et hukommelseskort er isat, vises det valgte layout nederst i midten af printerskærmen.                                                                                                    |
| 5                              | Menu: Se printermenu.                                                                                                    |
| 6                              | <b>OK</b> : Vælg en funktion i en menu eller en dialogboks, og afspil/stands et videoklip under playback.                                                                                                    |
| 7                              | Navigationspile: Juster beskæringsboksen, naviger i menuvalg, og kontroller playback af et videoklip.                                                                                                    |
| ~                              |                                                                                                    |
| 8                              | <b>Zoom (+)(-)</b> : Zoom ind eller ud på et foto. Du kan også trykke på Zoom (-) for at se ni fotos ad gangen, når der vises et foto i normal forstørrelse.                                                                                                    |
| 8                              | <b>Zoom (+)(-)</b> : Zoom ind eller ud på et foto. Du kan også trykke på Zoom (-) for at se ni<br>fotos ad gangen, når der vises et foto i normal forstørrelse.<br><b>Roter</b> : Roter et foto eller en beskæringsboks.                                                                                                    |
| 8<br>9<br>10                   | Zoom (+)(-): Zoom ind eller ud på et foto. Du kan også trykke på Zoom (-) for at se ni fotos ad gangen, når der vises et foto i normal forstørrelse.         Roter: Roter et foto eller en beskæringsboks.         Vælg foto: Vælg et fotonummer eller menuindstilling.                                                                                                    |
| 8<br>9<br>10<br>11             | Zoom (+)(-): Zoom ind eller ud på et foto. Du kan også trykke på Zoom (-) for at se ni fotos ad gangen, når der vises et foto i normal forstørrelse.         Roter: Roter et foto eller en beskæringsboks.         Vælg foto: Vælg et fotonummer eller menuindstilling.         Printerskærm: Vis menuer og meddelelser.                                                                                                    |
| 8<br>9<br>10<br>11<br>12       | Zoom (+)(-): Zoom ind eller ud på et foto. Du kan også trykke på Zoom (-) for at se ni fotos ad gangen, når der vises et foto i normal forstørrelse.         Roter: Roter et foto eller en beskæringsboks.         Vælg foto: Vælg et fotonummer eller menuindstilling.         Printerskærm: Vis menuer og meddelelser.         Vælg fotopile: Naviger gennem menuindstillinger og fotonumre.                                                                                                    |
| 8<br>9<br>10<br>11<br>12<br>13 | Zoom (+)(-): Zoom ind eller ud på et foto. Du kan også trykke på Zoom (-) for at se ni fotos ad gangen, når der vises et foto i normal forstørrelse.         Roter: Roter et foto eller en beskæringsboks.         Vælg foto: Vælg et fotonummer eller menuindstilling.         Printerskærm: Vis menuer og meddelelser.         Vælg fotopile: Naviger gennem menuindstillinger og fotonumre.         Udskriv: Udskriv de valgte fotos fra det indsatte hukommelseskort eller fra et kamera, som er tilsluttet porten på kameraets forside. |

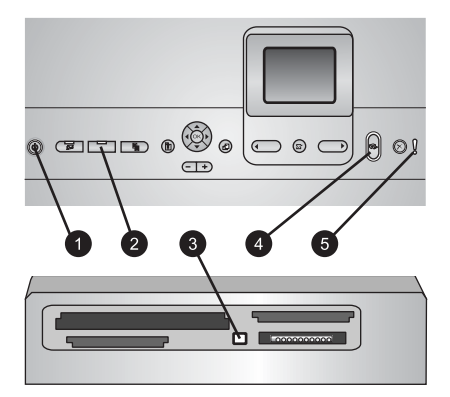

#### Statuslamper

| 1 Ind | likator tændt: 🕴 | Kraftig blå. | hvis printeren | er tændt. | ellers er | den slukket. |
|-------|------------------|--------------|----------------|-----------|-----------|--------------|
|-------|------------------|--------------|----------------|-----------|-----------|--------------|

| 2 | Fotobakke: Når denne indikator er tændt, vælger printeren papir fra fotobakken.                                |
|---|----------------------------------------------------------------------------------------------------|
|   | Når indikatoren er slukket, vælger printeren papir fra fotobakken. Tryk på knappen, og vælg den ønskede bakke. |
|   |                                                                                                    |

- 3 Indikator for hukommelseskort: Kraftig blå, hvis hukommelseskortet er indsat. Blinker, hvis printeren åbner et hukommelseskort. Slukket, hvis der ikke er indsat et hukommelseskort, eller hvis mere end et kort er indsat.
- 4 **Udskrivningsindikator**: Blå, hvis printeren er tændt og klar til udskrivning. Blinker blåt, når printeren udskriver eller er i gang med selv-vedligeholdelse.
- 5 Advarselsindikator: Tænder, når der er et problem, der kræver handling fra brugerens side. Se vejledning på printerskærmen.

## Printermenu

Tryk på Menu for at åbne printermenuen.

#### Sådan navigerer du i printermenuen:

- Tryk på navigationspilene for at rulle gennem de menukommandoer, der vises på printerskærmen.
- Tryk på **OK** for at se undermenuer eller menuindstillinger.
- Tryk på **Annuller** for at afslutte den aktuelle menu.

#### Printerens menustruktur

- Print Options (udskriftsindstillinger)
  - Print all (udskriv alt): Vælg udskrift af alle fotos fra hukommelseskortet, indsat i printeren eller fra et kamera tilsluttet kameraporten.
  - Print proof sheet (udskriv kontrolark): Udskriv et kontrolark med alle fotos på hukommelseskortet. Kontrolarket giver mulighed for valg af fotos til udskrivning, antal kopier og printlayout.
  - Scan proof sheet (scan kontrolark): Scan et udskrevet kontrolark, efter det er markeret, for at vælge fotos, antal kopier og layout.
  - Video action prints (videoudskrift): Udskriv ni billeder, der automatisk vælges fra dit videoklip.
  - Print range (udskriftsområde): Vælg starten og slutningen af udskriftsområdet med Vælg fotopile.

- Print index page (udskriv indeksside): Udskriv miniaturevisninger af alle fotos på hukommelseskortet.
- Print panoramic photos (udskriv panoramafotos): Vælg denne indstilling for at slå panorama-udskrivning On (til) eller Off (fra) (standard). Vælg On (til) for at udskrive alle valgte fotos med et formatforhold på 3:1. llæg papir på 10 x 30 cm (4 x 12") før udskrivning.
- Print stickers (udskriv etiketter): Vælg denne indstilling for at slå etiketudskrivning On (til) eller Off (fra) (standard). Vælg On (til) for at udskrive 16 fotos pr. side. Ilæg specielle etiketmedier, hvis du ønsker det.
- Passport photo mode (pasfototilstand): Vælg denne indstilling for at vælge pasfototilstand On (til) eller Off (fra). Hvis du vælger On (til), bliver du bedt om at vælge pasfotostørrelse. Pasfoto giver printeren besked om at udskrive alle fotos i den valgte størrelse. Hver side indeholder et foto. Hvis du angiver flere kopier af det samme foto, vises de alle på den samme side (hvis der er plads nok). Lad fotos tørre i en uge før laminering.
- Edit (rediger)
  - Remove red eye (fjernelse af røde øjne): Vælg denne indstilling for at fjerne røde øjne fra fotos vist på printerskærme.
  - Photo Brightness (fotolysstyrke): Tryk på navigationspilene for at øge eller mindske fotolysstyrken).
  - Add frame (tilføj ramme): Tryk på navigationspilene for at vælge et mønster og en farve på rammen.
  - Add color effect (tilføj farveeffekt): Tryk på navigationspilene for at vælge en farveeffekt. Farveeffekten påvirker ikke rammer, som er oprettet med kommandoen Add frame (tilføj ramme).
- Tools (funktioner)
  - View 9-up (visning med 9 fotos): Få vist ni billeder samtidig fra et hukommelseskort.
  - Slide show (diasshow): Vælg denne indstilling for at starte et diasshow med alle fotos på hukommelseskortet. Tryk på Annuller for at stoppe diasshowet.
  - Print quality (udskriftskvalitet): Vælg enten Best (bedste) (standardindstillingen) eller Normal udskriftskvalitet.
  - Print sample page (udskriv prøveside): Vælg at udskrive en prøveside, hvilket er nyttigt for at kontrollere udskriftskvaliteten. Denne funktion findes ikke på alle printermodeller.
  - Print test page (udskriv testside): Vælg denne indstilling for at udskrive en prøveside med oplysninger om printeren. Det kan være en hjælp, hvis der er problemer med fejlfinding.
  - Clean printheads (rens printhoveder): Vælg rensning af printhoved, når der er hvide linjer eller streger på dine udskrifter. Efter rens udskriver printeren en selvtest-rapport. Printhovedet kan renses igen, hvis rapporten viser, at der er problemer med udskriftskvaliteten.
  - Align printer (juster printer): Vælg for justering af printeren, når der er hvide linjer eller streger på dine udskrifter.

- Bluetooth
  - Device address (enhedens adresse): (Nogle enheder med Bluetoothtrådløs teknologi kræver, at du skriver adressen på den enhed, de forsøger at finde. Denne menuindstilling viser enhedsadressen).
  - Device name (enhedens navn): (Du kan vælge et enhedsnavn til den printer, der vises på andre enheder med Bluetooth-trådløs teknologi, når de finder printeren).
  - Passkey (adgangsnøgle): Når Bluetooth-Security level (sikkerhedsniveauet) på printeren er indstillet til High (høj), skal der indtastes en adgangsnøgle for at gøre printeren tilgængelig for andre Bluetooth-enheder. Standardadgangsnøglen er 0000).
  - Visibility (synlighed): Vælg Visible to all (synlig for alle) (standard) eller Not visible (ikke synlig). Når Visibility (synlig) er indstillet til Not visible (ikke synlig), er det kun enheder, som kender enhedsadressen, der kan udskrive på den.
  - Security level (sikkerhedsniveau): Vælg Low (lav) eller High (høj).
     Indstillingen Low (lav) kræver ikke, at brugere af andre enheder med
     Bluetooth-trådløs teknologi angiver adgangsnøglen til printeren. Høj kræver, at brugere af andre enheder med Bluetooth-trådløs teknologi angiver adgangsnøglen til printeren).
  - Nulstil Bluetooth-indstillinger: Vælg denne indstilling for at indstille alle kommandoer i Bluetooth-menuen til standardværdierne.
- Help (hjælp)
  - **Memory cards (hukommelseskort)**: Vælg dette emne for at se en liste over understøttede hukommelseskort.
  - Cartridges (blækpatroner): Vælg dette emne for at se en animation af, hvordan en blækpatron sættes i.
  - Photo sizes (fotostørrelser): Vælg dette emne for at se en liste over fotostørrelser og layout, der kan vælges, når der udskrives fra kontrolpanelet.
  - Paper loading (ilægning af papir): Vælg dette emne for at læse instruktioner om ilægning af papir.
  - Paper jams (papirstop): Vælg dette emne for at se en animation af, hvordan papirstop fjernes.
  - Camera connect (kameratilslutning): Vælg dette emne for at læse instruktioner om, hvordan et PictBridge-kamera tilsluttes printeren.

#### • Preferences (præferencer)

**Bemærk!** Visse menuindstillinger er ikke tilgængelige på alle printermodeller.

- SmartFocus: Vælg On (til) (standard) eller Off (fra). Denne indstilling forbedrer uskarpe fotos.
- Adaptive lighting (belysningstilpasning): Vælg On (til) (standard) eller Off (fra). Denne indstilling forbedrer belysning og kontrast.
- Date/time (dato/tid): Brug denne funktion til indsætning af dato og/eller klokkeslæt på dine udskrevne fotos.
- Colorspace (farvespektrum): Vælg et farvespektrum. Standarden for autovalg oplyser printeren om, at den skal bruge farvespektret Adobe RGB, hvis det er tilgængeligt. Printerens standardindstilling er sRGB, hvis Adobe RGB ikke er tilgængelig.

- Paper detect (registrer papir): Vælg On (til) (standard), og printeren finder automatisk papirtype og størrelse, når du udskriver. Når du vælger Off (fra), bliver du bedt om at vælge papirtype og størrelse, hver gang du udskriver.
- Preview animation (vis animation): Vælg On (til) (standard) eller Off (fra).
   Når denne funktion aktiveres, efter at du har valgt et foto, vises der et udskriftseksempel af fotoet i det valgte layout. Bemærk: Denne funktion findes ikke på alle printermodeller.
- Video enhancement (videoforbedring): Vælg On (til) (standard) eller Off (fra). Når du vælger On (til), forbedres kvaliteten af fotos udskrevet fra videoklip.
- Auto remove red eye (automatisk fjernelse af røde øjne): Vælg denne indstilling for at fjerne røde øjne automatisk på dine fotos.
- Restore defaults (gendan standarder): Gendanner standardindstillinger for alle menukommandoer undtagen Select language (vælg sprog) og Select country/region (vælg land/område) under Language (sprog) i menuen Preference (præference) og Bluetooth-indstillinger (under Bluetooth i printerens hovedmenu). Denne indstilling påvirker ikke standardindstillinger for HP Instant Share eller netværk.
- Language (sprog): Vælg dette for at angive det sprog, der skal bruges på printerskærmen samt indstillingen land/område. Indstillingen af land/område er afgørende for, hvilke mediestørrelser der understøttes.

## **Oplysninger om papir**

Du kan udskrive på fotopapir, almindeligt papir eller små medier, som kartotekskort og kuverter.

| Papirtype                                             | Sådan ilægges papiret                                                                                                    | Bakke                                                                                                    |
|-------------------------------------------------------|----------------------------------------------------------------------------------------------------|----------------------------------------------------------------------------------------------------|
| Papirtype<br>Understøttede foto-<br>eller papirmedier | <ol> <li>Sådan ilægges papiret</li> <li>Træk i bakkeudløseren<br/>eller bakkegrebene for at<br/>forlænge den primære<br/>bakke.</li> <li>Skub papirbredde- og<br/>papirlængdestyret til de<br/>yderste positioner.</li> <li>Ilæg papiret, så den side,<br/>der skal udskrives på,<br/>vender nedad. Kontroller,<br/>at papirstablen ikke er<br/>højere end den øverste<br/>del af papirlængdestyret.</li> <li>Juster papirbredde- og<br/>papirlængestyrene indad,<br/>til de stopper ved<br/>papirkanterne.</li> <li>Skub den primære<br/>papirbakke helt ind.</li> </ol> | Bakke         Ilægning i primær papirbakke         Ilægning i primær papirbakke         Ilægning i primær papirbakke         1         Papirbreddestyr         2         Papirlængdestyr |
|                                                       | <ol> <li>Indikatoren pa<br/>fotobakkens knap skal</li> </ol>                                                                                                    |                                                                                                    |

#### (fortsat)

| Papirtype                                                                                                    | Sådan ilægges papiret                                                                                                    | Bakke                                  |
|----------------------------------------------------------------------------------------------------|----------------------------------------------------------------------------------------------------|----------------------------------------|
|                                                                                                    | være tændt for at kunne<br>udskrive fra den primære<br>papirbakke.                                                                                                    |                                        |
|                                                                                                    |                                                                                                    | Skub den primære papirbakke ind        |
|                                                                                                    |                                                                                                    | 1 Skub den primære papirbakke helt ind |
| Fotopapir op til<br>10 x 15 cm (4 x 6")<br>med og uden faner,<br>Hagaki-kort,<br>A6-kort, L-størrelse<br>kort | <ol> <li>Fjern udskriftsbakken.</li> <li>Juster papirbredde- og<br/>papirlængdestyret udad<br/>for at gøre plads til papiret.</li> <li>Ilæg op til 20 ark papir i<br/>fotobakken, så den side,<br/>der skal udskrives på,<br/>vender nedad. Hvis du<br/>bruger papir med fane,<br/>skal du ilægge det, så<br/>fanen indføres sidst.</li> <li>Juster papirbredde- og<br/>papirlængestyrene indad,<br/>til de stopper ved<br/>papirkanterne.</li> <li>Sæt udskriftsbakken i igen.</li> <li>Indikatoren på<br/>fotobakkens knap skal<br/>være tændt for at kunne<br/>udskrive fra fotobakken.</li> </ol> | Ilægning i fotobakke                   |
|                                                                                                    |                                                                                                    | 1 Papirbreddestyr                      |
|                                                                                                    |                                                                                                    | 2 Papirlængdestyr                      |

## Oplysninger om blækpatroner

Første gang du konfigurerer og bruger din HP Photosmart-printer, skal du installere de blækpatroner, der fulgte med printeren. Blækket i disse blækpatroner er specielt sammensat til at arbejde sammen med blækket i printhovedenheden.

#### Køb af nye blækpatroner

Angiv numrene på bagsiden af denne vejledning, når du køber nye blækpatroner. Disse numre kan variere fra land til land/område til område.

#### Tip til blækpatroner

HP Vivera Inks giver virkelighedstro fotokvalitet og uovertruffen lysbestandighed, hvilket giver levende farver, der holder i generationer! HP Vivera Inks er specialudviklede og videnskabeligt testede for kvalitet, renhed og lysbestandighed.

Hvis du vil opnå den bedste udskriftskvalitet, anbefaler HP, at du installerer alle blækpatroner før den dato, der er trykt på emballagen.

Hvis du vil opnå den bedste udskriftskvalitet, anbefaler HP, at du altid bruger originale HP-blækpatroner. Originale HP-blækpatroner er udviket og testet sammen med HP-printere, så du altid får fantastiske resultater. Printerservice og -reparation, der er nødvendig på grund af printerfejl eller -beskadigelse, der kan henføres til brug af uoriginale blækpatroner, er ikke dækket af denne garanti.

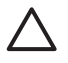

**Forsigtig!** Blækforsyningen kan blive presset sammen. Hvis der kommer der et fremmedlegeme ind i blækforsyningen, kan blækket lække og komme i kontakt med mennesker eller genstande.

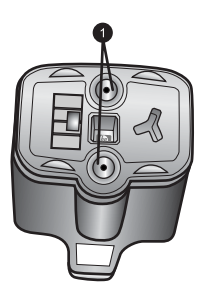

Blækpatron

1 Isæt ikke genstande i disse huller

#### Indsætning eller udskiftning af blækpatroner

- 1. Sørg for, at strømmen er tændt, og løft topdækslet. Sørg for, at al emballage indvendigt i printeren er fjernet.
- Tryk på den grå flig under en blækpatronholder for at udløse den grå lås indvendigt i printeren, og løft derefter låsen.
   Blækpatronens områder er farvekodede, så de er lettere at bruge. Løft låsen under den relevante farve for at indsætte eller udskifte en patron. Fra venstre mod højre er blækpatronerne sort, gul, lys cyan, cyan, lys magenta og magenta.

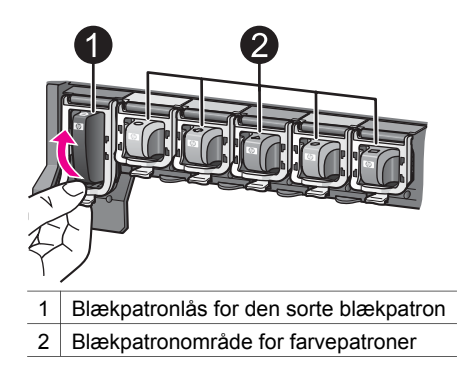

3. Hvis du udskifter en patron, skal du fjerne den brugte patron ved at trække den ud af sin holder med et træk ind mod dig selv.

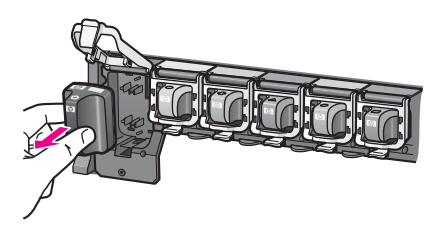

Genbrug af brugt patron. HP's genbrugsprogram for blækpatroner findes i mange lande/områder, så du gratis kan sende blækpatroner til genbrug. Yderligere oplysninger finder du på www.hp.com/hpinfo/globalcitizenship/environment/ recycle/inkjet.html.

4. Tag den nye blækpatron ud af emballagen, hold den i håndtaget og skub den ind i den tomme holder.

Indsæt blækpatronen i den holder, der har et ikon med samme form og farve som den nye patron. De kobberfarvede kontakter skal vende ind mod printeren, når blækpatronen sættes i.

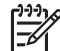

 Bemærk! Første gang du konfigurerer og bruger din HP Photosmart printer, skal du installere de blækpatroner, der fulgte med printeren.
 Blækket i disse blækpatroner er specielt sammensat til at arbejde sammen med blækket i printhovedenheden.

- 5. Tryk den grå lås ned, til den klikker på plads.
- 6. Gentag trin 2 til 5 for hver blækpatron, du udskifter.

Du skal installere alle seks patroner. Printeren fungerer ikke, hvis der mangler en blækpatron.

7. Luk topdækslet.

Når der ikke er indsat et hukommelseskort, viser printerskærmen ikoner med seks blækdråber, der viser den omtrentlige blækstand for hver patron.

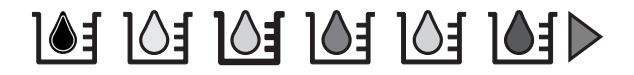

Du kan også trykke på **Select Photos (vælg fotos)** b for at få et større og mere præcist billede af blækstanden.

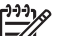

**Bemærk!** Hvis du bruger uoriginale blækpatroner, vises der et spørgsmålstegn i stedet for en blækdråbe i denne patrons ikon. HP Photosmart 8200 series kan ikke registrere den resterende blækmængde i blækpatroner, der ikke er originale HP-patroner.

# 2 Udskrivning i hovedtræk

Med HP Photosmart 8200 series-printeren kan du vælge, forbedre og udskrive fotos uden så meget som at tænde for computeren. Dette afsnit giver en detaljeret vejledning om brugen af hukommelseskort, udvælgelse af fotos og meget mere. Flere oplysninger om avancerede funktioner som f.eks. brug af kontrolark til udvælgelse og udskrivning af fotos finder du i *Brugerhåndbog*, der findes i online-format på cd'en med *Brugerhåndbog*.

## Brug af hukommelseskort

Når du har taget billeder med et digitalkamera, kan du fjerne hukommelseskortet fra kameraet og indsætte det i printeren for at se og udskrive fotos. Printeren kan læse følgende typer hukommelseskort: CompactFlash<sup>™</sup>, Memory Sticks, Microdrive<sup>™</sup>, MultiMediaCard<sup>™</sup>, Secure Digital<sup>™</sup> og xD-Picture Card<sup>™</sup>.

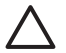

**Forsigtig!** Bruger du en anden type hukommelseskort, kan det beskadige både hukommelseskortet og printeren.

Du kan læse om andre måder at overføre fotos fra et digitalkamera til printeren på under Tilslutning til andre enheder.

#### Understøttede filformater

Printeren kan læse og udskrive JPEG- og ukomprimerede filformater direkte fra hukommelseskortet. Du kan også udskrive videoklip fra Motion-JPEG QuickTime-, Motion-JPEG AVI- og MPEG-1-filer. Gem filerne på en computer, og udskriv dem med et softwareprogram, hvis et digitalkamera gemmer billeder og videoklip i andre filformater. Yderligere oplysninger finder du i HP Photosmart Printer Hjælp på skærmen.

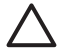

Forsigtig! Træk ikke et hukommelseskort ud, mens

hukommelseskortindikatoren blinker. Et blinkende lys betyder, at printeren åbner hukommelseskortet. Fjernelse af et hukommelseskort under åbningen kan beskadige printeren og hukommelseskortet og ødelægge oplysningerne på hukommelseskortet.

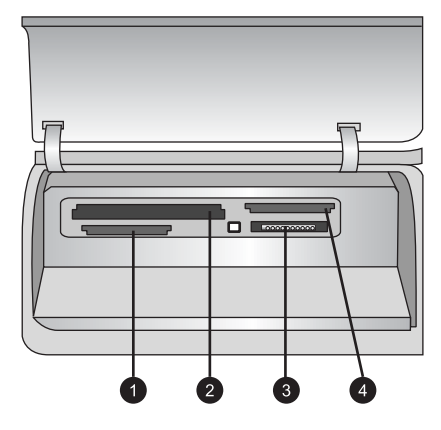

#### Porte til hukommelseskort

- 1 Secure Digital, MultiMediaCard (MMC)
- 2 Compact Flash I og II, Microdrive
- 3 Memory Sticks
- 4 xD-Picture Card

#### Indsæt et hukommelseskort

- 1. Fjern eventuelle hukommelseskort, der allerede er indsat i printeren. Der kan kun være et kort indsat ad gangen.
- 2. Find den korrekte holder til hukommelseskortet.
- 3. Indsæt hukommelseskortet i holderen med de kobberfarvede kontakter nedad eller metalhullerne til ben ind mod printeren.
- Skub forsigtigt hukommelseskortet ind i printeren, indtil det stopper. Printeren læser hukommelseskort og viser derefter det første foto på kortet. Hvis du har brugt et digitalkamera til udvælgelse af fotos på kortet, spørger printeren, om du vil udskrive de kameravalgte fotos.

## Valg af fotolayout

Tryk på **Layout** på printerens kontrolpanel for at vælge et layout til de fotos, du vil udskrive. Tryk gentagne gange på printeren for gennemgå de seks muligheder for layout. Når et hukommelseskort er isat, vises det valgte layout nederst midt i bunden af printerskærmen. Alle fotos, som er valgt via printerens kontrolpanel, udskrives med det valgte layout.

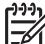

Bemærk! Printeren roterer muligvis fotoene, så de passer til layoutet.

## Valg af fotos til udskrivning

Du kan beslutte, hvilke fotos der skal udskrives, ved at se fotoene på printerskærmen, udskrive et fotoindeks eller udskrive et kontrolark.

#### Se et foto ad gangen på printerskærmen

- 1. Indsæt et hukommelseskort.

#### Udskrivning af et fotoindeks

- 1. Indsæt et hukommelseskort.
- 2. Ilæg adskillige ark almindeligt papir i den primære papirbakke. Sørg for, at fotobakkens indikator er slukket, så papiret bliver valgt fra den primære papirbakke.
- 3. Tryk på Menu.
- 4. Vælg Print options (indstillinger), og tryk derefter på OK.
- 5. Vælg Print index page (udskriv indeksside), og tryk derefter på OK.

## Vælg fotos til udskrivning

Du vælger de ønskede fotos til udskrift på printerens kontrolpanel.

- 1. Indsæt et hukommelseskort.
- 2. Tryk på Select Photos (vælg fotos) ◀ eller ▶ for at se det foto, du vil vælge.
- 3. Tryk på **I** for at vælge fotoet.
- 4. Hvis du vil vælge flere fotos, skal du gentage trin 2 og 3.

Bemærk! For at vælge flere kopier af samme foto skal du trykke på gentagne gange. Antal kopier til udskrift vises nederst på printerskærmen.

#### Fravælg et foto

- 1. Tryk på Select Phots (vælg fotos) ◀ eller ▶ for at se det foto, du vil fravælge.
- 2. Tryk på Annuller for at fravælge det viste foto, så det ikke udskrives.

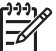

Bemærk! Hvis flere kopier af et billede er valgt, skal du trykke på Annuller gentagne gange, indtil du har fjernet det ønskede antal valg.

## Forbedring af fotokvaliteten og kreativiteten

Printeren har mange forskellige redigereringsmuligheder, der kan forbedre fotokvaliteten og give dig mulighed for at at være kreativ. Disse udskriftsindstillinger ændrer ikke de originale fotos. De har kun indflydelse på udskrivningen. Yderligere oplysninger finder du i *Brugerhåndbog*, der findes i online-format på cd'en med *Brugerhåndbog*.

## Udskrivning af fotos

Du kan udskrive fotos uden en computer på flere forskellige måder:

- Indsæt et hukommelseskort med fotos i en af printerportene til hukommelseskort.
- Tilslut et PictBridge-digitalkamera i kameraporten på printerens forside
- Installer trådløs HP Bluetooth<sup>®</sup>-printeradapter, og udskriv fra et digitalkamera eller en anden enhed med trådløs Bluetooth-teknologi

Yderligere oplysninger finder du i *Brugerhåndbog,* der findes i online-format på cd'en med *Brugerhåndbog.* 

## **Tilslutning af printeren**

Printeren kan tilsluttes andre enheder og skabe forbindelser til andre personer.

#### Tilslutning til andre enheder

Denne printer kan tilsluttes computere og andre enheder på flere forskellige måder. Hver tilslutningstype har sin egen funktionsmåde.

- Memory cards (hukommelseskort): Udskriv direkte fra hukommelseskort til printer.
- USB: Lagring af fotos fra et hukommelseskort, der er indsat i printeren på en computer, hvor du kan redigere eller organisere dem i HP Image Zone eller anden software. Yderligere oplysninger finder du under Gem fotos på en computer og Anvend kreative muligheder i printersoftwaren.
- **PictBridge**: Direkte udskrivning fra et PictBridge-kompatibelt digitalkamera til printeren.
- Bluetooth: Udskriv fra en vilkårlig enhed med trådløs Bluetooth-teknologi (f.eks. et digitalkamera, en kameratelefon eller en PDA) til printeren. Den valgfrie, trådløse HP Bluetooth-printeradapter kræves.
- HP iPod: Udskriv direkte fra en HP iPod (med fotos lagret på den) til printeren.

Yderligere oplysninger finder du i Brugerhåndbog, der findes i online-format på cd'en.

#### Udskrivning fra en computer

Printersoftwaren skal være installeret for at udskrive fra en computer. Under installation af software er enten HP Image Zone (Macintosh-brugere og Windows Full install-brugere) eller HP Image Zone Express (Windows Express install-brugere) installeret på din computer, så du kan organisere, dele, redigere og udskrive fotos.

#### Gem fotos på en computer

Når du vil arbejde med fotos, skal du overføre dem til en computer, som er tilsluttet printeren.

#### Gem fotos på en Windows-computer

→ Indsæt et hukommelseskort i printeren. HP Image Zone-overføringssoftware (HP Transfer and Quick Print) åbnes på computerskærmen og giver dig mulighed for at angive en destination på computeren, hvor du kan gemme billeder. Yderligere oplysninger finder du i HP Image Zone Hjælp på skærmen.

#### Gem fotos på en Macintosh

- 1. Indsæt et hukommelseskort i printeren.
- 2. Vent på, at iPhoto starter og læser indholdet på hukommelseskortet.
- 3. Klik på Import (importer) for at gemme fotos på kortet i din Macintosh.

#### Anvend kreative muligheder i printersoftwaren

Læs disse tip igennem for at kunne åbne og bruge HP Image Zone, HP Image Zone Express og HP Instant Share.

#### HP Image Zone

HP Image Zone er et softwareprogram med alt, hvad du har brug for til at more dig med dine billeder, ud over grundlæggende redigering og udskrivning af fotos. Softwaren giver dig også adgang til HP Instant Share, så du nemt kan dele dine fotos med andre.

#### Åbn HP Image Zone (Windows-brugere)

→ Dobbeltklik på HP Image Zone-ikonet på dit skrivebord. Se Hjælp i HP Image Zone, hvis du har brug for hjælp.

#### Åbn HP Image Zone (Macintosh-brugere)

→ Klik på HP Image Zone-ikonet i Dock. Hvis du har brug for hjælp, skal du vælge HP Image Zone Help (hjælp) i menuen Help (hjælp).

#### **HP Image Zone Express**

HP Image Zone Express er et brugervenligt softwareprogram, som indeholder grundlæggende funktioner til fotoredigering og udskrivning. Softwaren giver dig også adgang til HP Instant Share, så du nemt kan dele dine fotos med andre. HP Image Zone Express fås kun til Windows-brugere.

#### Åbn HP Image Zone Express (Windows-brugere)

→ Dobbeltklik på HP Image Zone Express-ikonet på dit skrivebord. Se Hjælp i HP Image Zone, hvis du har brug for hjælp.

#### **HP Instant Share**

HP Instant Share giver dig mulighed for at sende fotos til andre uden store vedhæftede filer. Yderligere oplysninger finder du i *Brugerhåndbog*, der findes i online-format på cd'en med *Brugerhåndbog* i funktionen Hjælp i HP Image Zone eller HP Image Zone Express.

#### Åbn HP Instant Share (Windows-brugere)

→ Klik på fanen HP Instant Share i HP Image Zone eller HP Image Zone Express.

#### Åbn HP Instant Share (Macintosh-brugere)

→ Klik på fanen Applications (programmer) i HP Image Zone, og dobbeltklik derefter på HP Instant Share.

#### Indstilling af printerpræferencer

Printerpræferencer indstilles som standard, men kan ændres efter behov. Du kan indstille specifikke jobindstillinger, når du udskriver fra computeren. Når du ændrer indstillingerne før udskrivning, påvirker ændringerne kun det aktuelle udskriftsjob. I visse Windows-programmer skal du klikke på **Properties (egenskaber)** eller **Preferences (indstillinger)** i dialogboksen Print (udskriv) for adgang til avancerede udskriftsfunktioner. Se Hjælp på skærmen for yderligere oplysninger om udskriftsindstillinger.

Yderligere oplysninger om ændring af udskriftspræferencer finder du i *Brugerhåndbog,* der findes i online-format på cd'en med *Brugerhåndbog.* 

# Α

## Installation af softwaren

På computeren kan du installere den valgfri software, der følger med printeren. Når du har brugt indstillingsvejledningen, der ligger i kassen sammen med printeren, skal du følge vejledningen i dette afsnit for at installere softwaren og for at afhjælpe eventuelle fejl eller problemer.

| Windows-brugere                                                                                                    |                                                                                                    |                                                              | Macintosh-brugere                                                                                                    |  |  |
|----------------------------------------------------------------------------------------------------|----------------------------------------------------------------------------------------------------|--------------------------------------------------------------|----------------------------------------------------------------------------------------------------|--|--|
| Vigtigt! Tilslut ikke USB-kablet, før du bliver bedt om det.                                                                                   |                                                                                                    | Vigtigt! Tilslut ikke USB-kablet, før du bliver bedt om det. |                                                                                                    |  |  |
| <ol> <li>Indsæ<br/>compu<br/>skærm<br/>setup<br/>vejledi</li> <li>Vælg i<br/>Full (a</li> </ol>                                                | t HP Photosmart-cd'en i<br>iteren, og følg vejledningen på<br>nen. Find, og dobbeltklik på<br><b>exe</b> -filen på cd'en, hvis<br>ningen ikke vises.<br>nstallationstypen. <b>Indstillingen</b><br>nbefales) installerer den software                                                                                                    | 1.<br>2.<br>3.<br>4                                          | Indsæt HP Photosmart-cd'en i<br>computeren.<br>Dobbeltklik på ikonet <b>HP Photosmart</b><br><b>cd</b> på skrivebordet.<br>Dobbeltklik på ikonet <b>HP Photosmart</b><br><b>Installer</b> . Følg vejledningen på skærmen.<br>Vælg en standardpapirstørrelse, og klik                                                                                                    |  |  |
| der får<br>Solutio<br>et brug<br>har de<br>kreativ<br><b>Expre</b><br>printer<br>Centel<br>et brug<br>grundl<br>fotored<br>at viss<br>indstill | printeren til at fungere: HP<br>on Center og HP Image Zone,<br>gervenligt softwareprogram, der<br>t nødvendige til at udfolde<br>viteten på dine fotos. <b>Indstillingen</b><br>ss installerer den software, der får<br>en til at fungere: HP Solution<br>r og HP Image Zone Express,<br>gervenligt softwareprogram med<br>æggende funktioner til<br>digering og udskrivning. Bemærk,<br>e systemer kun tillader<br>ingen <b>Express</b> . | 5.<br>6.<br>7.<br>8.<br>9.                                   | på <b>Next (næste)</b> , når HP Setup<br>Assistant vises.<br>Tilslut USB-kablet til printeren og<br>computeren, når skærmen Select<br>Device (vælg enhed) vises.<br>Klik på <b>Rescan USB (scan USB igen)</b> ,<br>hvis printeren ikke findes automatisk.<br>Klik på <b>Next (næste)</b> , når enhedens<br>navn vises i listen over enheder.<br>Klik på <b>Finish (afslut)</b> .<br>Klik på <b>Done (færdig)</b> , når<br>skærmbilledet Congratulations (tillykke)<br>vises. HP registreringssiden åbner i |  |  |
| <ol> <li>Tilslut<br/>det. De<br/>kopien<br/>på æld</li> </ol>                                                                                  | USB-kablet, når du bliver bedt om<br>et kan tage flere minutter at<br>e filerne og muligvis længere tid<br>Ire systemer.                                                                                                    |                                                              | browseren.                                                                                                    |  |  |
| 4. Følg n<br>systen<br>softwa                                                                                                    | neddelelserne på skærmen. Visse<br>ner kan bede om genstart, når<br>reinstallation er fuldført.                                                                                                    |                                                              |                                                                                                    |  |  |

### Installationsfejlfinding

Klik på denne side for at finde mulige løsninger, hvis installationen af printersoftwaren ikke lykkedes, eller hvis printeren og computeren ikke kommunikerer korrekt efter softwareinstallationen. Kontroller alle kabeltilslutninger mellem printeren og computeren, og brug den seneste version af printersoftwaren. Du kan få de seneste opdateringer til softwaren på HP's supportwebsted www.hp.com/support. Se i printerdokumentationen, eller kontakt HP Kundepleje, hvis der er behov for yderligere hjælp.

#### Alle printere i Print Center forsvinder, når printersoftwaren er installeret (kun Macintosh)

Afinstaller og installer printersoftwaren igen. Genstart computeren, før printeren tilføjes i Print Center.

#### Installationssoftwaren starter ikke automatisk, når cd'en sættes i (kun Windows)

Vælg **Run (kør)** i Windows-menuen Start. Klik på **Browse (gennemse)**, og naviger til det cddrev, hvor HP Photosmart-cd'en er indsat. Dobbeltklik på **setup.exe-**filen.

## Guiden Found New Hardware (ny hardware fundet) åbner, men genkender ikke printeren (kun Windows)

USB-kablet kan være tilsluttet, før softwareinstallationen blev fuldført. Fjern USB-kablet. Indsæt software-cd'en i cd-drevet, og følg vejledningen på skærmen. Find, og dobbeltklik på **setup.exe**filen på cd'en for at genstarte installationen, hvis vejledningen ikke vises. Hvis der vises en meddelelse om, at softwaren allerede er installeret, vælges **Uninstall (Afinstaller)**, og vejledningen følges for at installere softwaren igen. Tilslut kun USB-kablet igen, hvis du bliver bedt om det under softwareinstallationen.

#### Kontrollen af systemkravene viser, at computeren har en forældet version af Internet Explorer (kun Windows)

Tryk på CTRL+SKIFT på tastaturet, og klik på **Cancel (annuller)** i dialogboksen System Requirements (systemkrav) for at komme uden om problemet og fuldføre softwareinstallationen. Internet Explorer skal opdateres straks efter installationen af HP Photosmart-software, ellers fungerer HP-softwaren ikke korrekt. **Bemærk**: HP-softwaren skal ikke installeres igen efter opdateringen af Internet Explorer.

#### Computeren svarer ikke under softwareinstallation (kun Windows)

Antivirus-software eller andet softwareprogram kan køre i baggrunden og forsinker installationsprocessen. Vent, til softwaren er færdig med at kopiere filer. Det kan tage flere minutter. Hvis computeren stadig ikke reagerer efter flere minutter, skal du standse eller deaktivere eventuel aktiv antivirus-software. Afslut andre softwareprogrammer, og installer printersoftwaren igen. **Bemærk**: Antivirus-softwaren bliver automatisk aktiveret, når computeren genstartes.

#### Dialogboksen System Requirements (systemkrav) vises under installation

En komponent i computersystemet opfylder ikke minimumskravene til systemet. Opgrader komponenten til minimumsystemkravene, og installer printersoftwaren igen.

#### Computeren kunne ikke læse HP Photosmart-cd'en

Kontroller, at cd'en ikke er snavset eller ridset. Hvis andre cd'er fungerer, men HP Photosmartcd'en ikke gør, kan cd'en være beskadiget. Du kan hente softwaren fra HP's supportwebsted eller bede HP Kundepleje om en ny cd. Hvis andre cd'er ikke virker, skal cd-drevet muligvis efterses.

## B HP Kundepleje

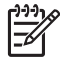

Bemærk! Navnet på HP's supporttjenester kan variere fra land til land og område til område.

Hvis du har et problem, skal du følge disse trin:

- 1. Se dokumentationen, der fulgte med printeren.
  - Installationsvejledning: HP Photosmart 8200 series-printeren er leveret med oplysninger om, hvordan du installerer printeren.
  - Brugerhåndbog: HP Photosmart 8200 series Brugerhåndbog beskriver printerens basisfunktioner, hvordan printeren bruges uden at være tilsluttet en computer, og indeholder oplysninger om hardwarefejlfinding. Den findes i online-format på cd'en med Brugerhåndbog.
  - Onscreen HP Photosmart Printer Help (printerhjælp på skærmen): Hjælpen på skærmen til HP Photosmart printeren beskriver, hvordan printeren bruges med en computer og indeholder oplysninger om programfejlfinding. Yderligere oplysninger om at få adgang til Hjælp på skærmen finder du under Sådan finder du flere oplysninger.
- 2. Hvis du ikke kan løse et problem ved hjælp af oplysningerne i dokumentationen, kan du besøge www.hp.com/support og gøre følgende:
  - Få adgang til onlinesupportsider
  - Sende en e-mail til HP for at få svar på dine spørgsmål
  - Få forbindelse til en HP-tekniker ved hjælp af online-samtale
  - Søge efter opdateringer til printersoftwaren
  - Supportindstillinger og -tilgængelighed varierer alt efter produkt, land/område og sprog.
- Kun for Europa: Kontakt dit lokale indkøbssted. Hvis der er en hardwarefejl i printeren, vil du blive bedt om at bringe printeren til købsstedet. Der er gratis service i garantiperioden. Du vil blive afkrævet en eftersynsafgift efter garantiperiodens udløb.
- 4. Hvis du ikke kan løse problemet ud fra hjælpen på skærmen eller HP's websteder, kan du ringe til HP Kundepleje på nummeret for dit land/område. Se listen over telefonnumre for lande/områder på indersiden af omslaget på denne vejledning.

#### HP Kundepleje telefonisk

I printerens garantiperiode kan du få gratis telefonsupport. Se garantien i pakken for at få yderligere oplysninger, eller gå til www.hp.com/support for at se varigheden af din gratis support. Efter den gratis periode med telefonsupport kan du få hjælp af HP mod yderligere betaling. Kontakt din HP-forhandler, eller ring til telefonsupportnummeret for dit land/område for at høre om dine supportmuligheder.

Ring til det relevante supporttelefonnummer for dit område for at modtage HP-support over telefonen. Du vil skulle betale standardtelefonafgift.

**Vesteuropa**: Kunder i Østrig, Belgien, Danmark, Spanien, Frankrig, Tyskland, Irland, Italien, Nederlandene, Norge, Portugal, Finland, Sverige, Schweiz og Storbritannien skal gå til www.hp.com/support for at få adgang til telefonsupportnumre for deres land/område.

Øvrige lande/områder: Se listen over supporttelefonnumre på indersiden af omslaget på denne vejledning.

#### Foretag en opringning

Ring til HP Kundepleje, når du er i nærheden af computeren og printeren. Du skal kunne give følgende oplysninger:

- Printerens modelnummer (findes på printerens forside).
- Printerens serienummer (findes i bunden af printeren).
- Computerens operativsystem.

- Printersoftwarens version:
  - Windows-pc: Du kan se softwareversionen ved at højreklikke på ikonet HP Digital Imaging Monitor på proceslinjen i Windows og vælge Om.
  - Macintosh: Du kan få vist printersoftwareversionen ved hjælp af dialogboksen Print (udskriv).
- Meddelelserne vises på printerskærmen eller på computerskærmen
- Du skal kunne svare på følgende spørgsmål:
  - Har det problem, du ringer om, forekommet før? Kan du genskabe det?
  - Har du installeret ny hardware eller software på computeren omkring tidspunktet for problemets opståen?

### Yderligere garantimuligheder

Udvidede serviceydelser for printeren er mulige mod et ekstra vederlag. Gå til www.hp.com/ support, vælg dit land/område og sprog, og se i området Serviceydelser og Garanti for yderligere oplysninger om de udvidede servicemuligheder.

## HP-garanti

| HP-produkt                                                                      | Varigheden af den begrænsede garanti                                                                                                    |
|---------------------------------------------------------------------------------|----------------------------------------------------------------------------------------------------|
| Software                                                                        | 90 dage                                                                                                    |
| Blækpatroner                                                                    | Ved ophør af den første af følgende to perioder: Indtil<br>HP-blækket er opbrugt, eller når den garantiperiode, der er trykt<br>på patronen, er udløbet. Denne garanti dækker ikke<br>HP-blækprodukter, som er blevet genopfyldt, genfremstillet,<br>oppoleret, anvendt forkert eller manipuleret. |
| Tilbehør                                                                        | 1 år                                                                                                    |
| Perifer hardware til printer<br>(få yderligere oplysninger i det efterfølgende) | 1 år                                                                                                    |

A. Varigheden af den begrænsede garanti

- 1. Hewlett-Packard (HP) garanterer slutbrugeren, at HP-produkterne, der er angivet ovenfor, er fri for fejl i materialer og udførelse i ovennævnte periode, som begynder på datoen for kundens køb af produktet.
- 2. I forbindelse med softwareprodukter gælder HP's begrænsede garanti kun i tilfælde af manglende udførelse af programinstruktionerne. HP garanterer ikke, at produkternes drift vil foregå fejlfrit og uden afbydelser. 3. HP's begrænsede garanti dækker kun defekter, som opstår ved normal brug af produktet, og dækker ikke andre
- problemer, herunder problemer, som opstår pga.:
  - a. Forkert vedligeholdelse eller ændring.
  - b. Software, medier, dele eller tilbehør, der ikke er leveret af eller understøttes af HP.
  - c. Drift ud over produktets specifikationer.
  - d. Uautoriseret ændring eller forkert brug.
- 4. I forbindelse med HP-printerprodukter har brugen af ikke-HP-blækpatroner eller en genopfyldt blækpatron ingen indflydelse på kundens garanti eller HP's supportkontrakt med kunden. Skulle der opstå fejl eller skader på printeren, der kan henføres til brugen af en ikke-HP-blækpatron eller en genopfyldt blækpatron, opkræver HP imidlertid standardbetaling for tids- og materialeforbrug ved service på printeren i forbindelse med den pågældende fejl eller skade
- 5. Hvis HP i garantiperioden adviseres om feil på et produkt, der er omfattet af HP's garanti, vil HP efter eget valg enten reparere eller ombytte produktet.
- 6. Hvis HP ikke kan henholdsvis reparere eller ombytte et defekt produkt, som er omfattet af HP's garanti, skal HP inden for rimelig tid efter at være blevet adviseret om defekten, refundere købsprisen for produktet.
- 7. HP er ikke forpligtet til at reparere, ombytte eller refundere, før kunden har returneret det defekte produkt til HP.
- 8. Et ombytningsprodukt kan være et nyt produkt eller et produkt svarende til et nyt produkt, forudsat det som minimum har samme funktionalitet som det produkt, det erstatter.
- 9. HP-produkter kan indeholde oparbejdede dele, komponenter eller materialer, der, hvad ydelse angår, svarer til nye dele.
- 10. HP's begrænsede garanti gælder i alle lande, hvor det dækkede HP-produkt distribueres af HP. Kontrakter om yderligere garantiservice, f.eks. service på stedet, kan aftales med alle autoriserede HP-servicesteder i de lande, hvor produktet distribueres af HP eller af en autoriseret importør.
- B. Begrænsninger i garantien
  - I DET OMFANG DET TILLADES AF LOKAL LOVGIVNING, UDSTEDER HP ELLER HP'S TREDJEPARTSLEVERANDØRER IKKE NOGEN ANDEN GARANTI ELLER BETINGELSE, HVERKEN UDTRYKKELIGT ELLER UNDERFORSTÅET GARANTIER ELLER BETINGELSER FOR SALGBARHED, TILFREDSSTILLENDE KVALITET OG EGNETHED TIL ET BESTEMT FORMÅL.
- C. Ansvarsbegrænsninger
  - 1. I det omfang, det tillades af lokal lovgivning, er rettighederne i denne garanti kundens eneste og eksklusive rettigheder
  - 2. I DET OMFANG DET TILLADES AF LOKAL LOVGIVNING, MED UNDTAGELSE AF DE FORPLIGTELSER, DER SPECIFIKT ER ANGIVET I DENNE GARANTIERKLÆRING. ER HP ELLER HP'S TREDJEPARTSLEVERANDØRER. IKKE ANSVARLIG FOR NOGEN DIREKTE, INDIREKTE ELLER AFLEDT SKADE, HVAD ENTEN DER ER TALE OM ET KONTRAKTRETLIGT FORHOLD, ET FORHOLD UDEN FOR KONTRAKT ELLER NOGET ANDET JURIDISK BEGREB, OG UANSET OM DER ER ADVISERET OM RISIKOEN FOR SÅDANNE SKADER.
- D. Lokal lovgivning
  - 1. Denne garanti giver kunden specifikke juridiske rettigheder. Kunden kan også have andre rettigheder, der varierer fra stat til stat i USA, fra provins til provins i Canada og fra land til land andre steder i verden.
  - 2. I det tilfælde at denne garantierklæring er i uoverensstemmelse med lokal lovgivning, skal denne garantierklæring modificeres, så den bringes i overensstemmelse med den pågældende lovgivning. Under en sådan lokal lovgivning vil visse fraskrivelser og begrænsninger i denne garantierklæring muligvis ikke gælde for kunden. Visse stater i USA kan i lighed med en række regeringer uden for USA (inkl. provinser i Canada) f.eks.:
    - a. Udelukke, at frasigelserne og begrænsningerne i denne garanti begrænser en forbrugers lovmæssige rettigheder (f.eks. i Storbritannien).
    - b. På anden måde begrænse en producents mulighed for at gennemtvinge sådanne frasigelser og begrænsninger.
    - c. Give kunden yderligere garantirettigheder, angive varigheden af underforståede garantier, som producenten ikke kan frasige sig, eller ikke tillade begrænsninger i varigheden af underforståede garantier
  - 3. BETINGELŠERŇE I DENNE GARANŤIERKLÆŘING TIĽSIDESÆTTER, BRGRÆŇSER ELLER ÆNDRER IKKE, MED UNDTAGELSE AF HVOR DER ER JURIDISK GRUNDLAG HERFOR, OG ER ET TILLÆG TIL DE UFRAVIGELIGE LOVBESTEMTE RETTIGHEDER GÆLDENDE FOR SALG AF HP-PRODUKTER TIL SÅDANNE KUNDER.

#### Information om HP's begrænsede mangeludbedring

#### Kære kunde,

Vedhæftet finder De navn og adresse på de HP-selskaber, som yder HP's mangeludbedring i Danmark.

Herudover kan De have opnået rettigheder overfor sælger af HP's produkter i henhold til Deres købsaftale. HP's regler om mangeludbedring begrænser ikke sådanne rettigheder.

Danmark: Hewlett-Packard A/S, Engholm Parkvej 8, DK-3450 Alleroed

Tillæg B

# **C** Specifikationer

Dette afsnit indeholder en tabel over minimumsystemkravene til installation af HP Photosmartprintersoftwaren samt bestemte printerspecifikationer.

Du kan se en samlet liste over printerspecifikationer og systemkrav i HP Photosmart Printer Hjælp på skærmen. Oplysninger om, hvordan du får vist HP Photosmart Printer Hjælp på skærmen, finder du under Velkommen.

### Systemkrav

| Komponent       | Windows-pc, minimum                                                                        | Macintosh, minimum                                                     |
|-----------------|--------------------------------------------------------------------------------------------|------------------------------------------------------------------------|
| Operativsystem  | Microsoft <sup>®</sup> Windows 98, 2000<br>Professional, ME, XP Home<br>og XP Professional | Mac <sup>®</sup> OS X 10.2.x, 10.3.x og<br>nyere                       |
| Processor       | Intel <sup>®</sup> Pentium <sup>®</sup> II (eller tilsvarende) eller nyere                 | G3 eller derover                                                       |
| RAM             | 64 MB (128 MB anbefales)                                                                   | Mac® OS X 10.2.x, 10.3.x og<br>nyere: 128 MB                           |
| Ledig diskplads | 500 MB                                                                                     | 150 MB                                                                 |
| Videoskærm      | 800 x 600, 16-bit eller højere                                                             | 800 x 600, 16-bit eller højere                                         |
| Cd-rom-drev     | 4 x                                                                                        | 4 x                                                                    |
| Tilslutninger   | <b>USB</b> : Microsoft Windows 98,<br>2000 Professional, ME, XP<br>Home og XP Professional | USB: Porte på for- og<br>bagside (Mac OS X 10.2.x,<br>10.3.x og nyere) |
|                 | <b>PictBridge</b> : På<br>kameraporten på forsiden                                         | <b>PictBridge</b> : På<br>kameraporten på forsiden                     |
|                 | <b>Bluetooth</b> : Valgfri, trådløs<br>HP Bluetooth-adapter                                | <b>Bluetooth</b> : Valgfri, trådløs<br>HP Bluetooth-adapter            |
| Browser         | Microsoft Internet Explorer 5.5 eller nyere                                                | _                                                                      |

### Printerspecifikationer

| Kategori          | Specifikationer                                                                                                    |
|-------------------|----------------------------------------------------------------------------------------------------|
| Tilslutninger     | <b>USB</b> : Microsoft Windows 98, 2000 Professional, ME, XP<br>Home og XP Professional; Mac OS X 10.2 til 10.3 og nyere |
| Billedfilformater | JPEG Baseline                                                                                                    |
|                   | TIFF 24-bit RGB, ukomprimerede interleaved                                                                               |
|                   | TIFF 24-bit YCbCr, ukomprimerede interleaved                                                                             |
|                   | TIFF 24-bit RGB, packbit interleaved                                                                                     |
|                   | TIFF 8-bit grå, ukomprimerede/packbit                                                                                    |

#### Tillæg C

| (fortsat)                                        |                                                                                                    |
|--------------------------------------------------|----------------------------------------------------------------------------------------------------|
| Kategori                                         | Specifikationer                                                                                                    |
|                                                  | TIFF 8-bit farvepalet, ukomprimerede/packbit                                                                                                    |
|                                                  | TIFF 1-bit ukomprimerede/packbits/1D Huffman                                                                                                    |
| Videofilformater                                 | Motion JPEG AVI                                                                                                    |
|                                                  | Motion-JPEG QuickTime                                                                                                    |
|                                                  | MPEG-1                                                                                                    |
| Mediespecifikationer                             | Anbefalet maksimal længde: 61 cm (24")                                                                                                    |
|                                                  | Anbefalet maksimal papirtykkelse: 292 µm (11,5 mil)                                                                                                    |
|                                                  | Anbefalet maksimal kuverttykkelse: 673 µm (26,5 mil)                                                                                                    |
| Understøttede mediestørrelser                    | Understøttede størrelser ved udskrift fra en computer                                                                                                    |
|                                                  | 7,6 x 12,7 cm til 22 x 61 cm (3 x 5" til 8,5 x 24")                                                                                                    |
|                                                  | Understøttede størrelser ved udskrift fra kontrolpanel                                                                                                    |
|                                                  | Mål: A6, A4, 10 x 15 cm (med og uden fane); Imperial:                                                                                                    |
|                                                  | 3,5 x 5", 4 x 6" (med og uden fane), 4 x 12", 5 x 7",<br>8 x 10", 8,5 x 11"; Øvrige: Hagaki og L-størrelse                                                                |
| Understøttede medietyper                         | Papir (almindeligt, inkjet, foto og panorama-fotopapir)                                                                                                    |
|                                                  | Kuverter                                                                                                    |
|                                                  | Transparenter                                                                                                    |
|                                                  | Etiketter                                                                                                    |
|                                                  | Kort: kartotek, lykønskning, Hagaki, A6, L-størrelse                                                                                                    |
|                                                  | Overføringspapir                                                                                                    |
|                                                  | Avery C6611 og C6612 fotoetiketpapir: 10 x 15 cm                                                                                                    |
|                                                  | (4 x 6 inch), 16 firkantede eller ovale etiketter pr. side                                                                                                    |
| Hukommelseskort                                  | CompactFlash Type I og II, Microdrive, MultiMediaCard, Secure Digital, Memory Sticks, xD-Picture Card                                                                     |
| Filformater, som understøttes af hukommelseskort | Udskrivning: Se billedfilformaterne længere oppe i tabellen.                                                                                                    |
|                                                  | Lagring: Alle filformater                                                                                                    |
| Papirbakke – understøttede                       | Primær papirbakke                                                                                                    |
| mediestørrelser                                  | 8 x 13 cm til 22 x 61 cm (3 x 5" til 8,5 x 24")                                                                                                    |
|                                                  | Fotobakke                                                                                                    |
|                                                  | Op til 10 x 15 cm (4 x 6") med eller uden fane                                                                                                    |
|                                                  | Udskriftsbakke                                                                                                    |
|                                                  | Alle understøttede størrelser på primære papirbakker og fotobakker                                                                                                    |
| Papirbakkekapacitet                              | Primær papirbakke                                                                                                    |
|                                                  | 100 ark almindeligt papir, 14 kuverter, 20–40 kort<br>(afhængig af tykkelse); 30 ark etiketter, 25 transparenter,<br>overføringspapir, 10 ark fotopapir<br>Udskriftsbakke |

| fortsat)                      |                                                                                                    |
|-------------------------------|----------------------------------------------------------------------------------------------------|
| Kategori                      | Specifikationer                                                                                                    |
|                               | 50 ark almindeligt papir, 10 kort, 25 ark etiketter eller overføringspapir                                                                                                    |
| Driftmiljø                    | Anbefalet temperaturområde: 15-30 °C (59-65,56 °C)                                                                                                    |
|                               | Maksimum temperaturområde: 5-40 °C (41-75,56 °C)                                                                                                    |
|                               | Maksimum temperaturområde: -40-60 °C (-40-140 °F)                                                                                                    |
|                               | Anbefalet fugtighedsområde: 20-80% RH                                                                                                    |
|                               | Maksimum fugtighedsområde: 10-80% RH                                                                                                    |
| Fysiske specifikationer       | Højde: 16,0 cm (6,30")                                                                                                    |
|                               | Bredde: 44,7 cm (17,6")                                                                                                    |
|                               | <b>Dybde</b> : 38,5 cm (15,2")                                                                                                    |
|                               | <b>Vægt</b> : 8,5 kg (18,7 lb).                                                                                                    |
| Strømforbrug                  | Udskrivning, gennemsnitligt: 75 W                                                                                                    |
|                               | Udskrivning, maksimal: 94 W                                                                                                    |
|                               | Ledig: 13,3-16,6 W                                                                                                    |
| Strømforsyningsmodelnummer    | HP-varenr. 0957-2093                                                                                                    |
| Strømkrav                     | 100–240 volt (± 10%), 50–60 Hz (± 3 Hz)                                                                                                    |
| Blækpatroner                  | HP Yellow Ink Cartridge (gul blækpatron), HP Cyan Ink<br>Cartridge (cyan blækpatron), HP Light Cyan Ink<br>Cartridge (lyscyan blækpatron), HP Magenta Ink<br>Cartridge (magenta blækpatron), HP Light Magenta Ink<br>Cartridge (lys magenta blækpatron), HP Black Ink<br>Cartridge (sort blækpatron). |
|                               | <b>Bemærk!</b> Numrene på de patroner, du kan bruge sammen med denne printer, vises på bagsiden af denne trykte vejledning.                                                                                                    |
| Udskriftshastighed (maksimum) | Sorte udskrifter: 32 sider/min.                                                                                                    |
|                               | Farveudskrifter: 31 sider/min.                                                                                                    |
|                               | Fotos: 14 sek. for hvert 10 x 15 cm (4 x 6") foto                                                                                                    |
| USB-support                   | Microsoft Windows 98, 2000 Professional, ME, XP Hom og XP Professional                                                                                                    |
|                               | Mac® OS X 10.2.x, 10.3.x og nyere                                                                                                    |
|                               | HP anbefaler USB 2.0 med fuldhastighedskabel på 3 meter eller derunder.                                                                                                    |
|                               | 1                                                                                                    |

Tillæg C

#### **Regulatory notices**

#### Hewlett-Packard Company

This device complies with part 15 of the FCC Rules. Operation is subject to the following two conditions:

- This device may not cause harmful interference, and
- This device must accept any interference received, including interference that may cause undesired operation.

Pursuant to Part 15.21 of the FCC Rules, any changes or modifications to this equipment not expressly approved by Hewlett-Packard Company may cause harmful interference, and void your authority to operate this equipment. Use of a shielded data cable is required to comply with the Class B limits of Part 15 of the FCC Rules.

For further information, contact: Hewlett-Packard Company, Manager of Corporate Product Regulations, 3000 Hanover Street, Palo Alto, CA 94304, (650) 857-1501.

#### Note

This equipment has been tested and found to comply with the limits for a Class B digital device, pursuant to part 15 of the FCC rules. These limits are designed to provide reasonable protection against harmful interference in a residential installation. This equipment generates, uses, and can radiate radio frequency energy and, if not installed and used in accordance with the instructions, can cause harmful interference to radio communications. However, there is no guarantee that interference will not occur in a particular installation. If this equipment does cause harmful interference to radio or television reception, which can be determined by turning the equipment off and on, the user is encouraged to try to correct the interference by one or more of the following measures:

- Reorient or relocate the receiving antenna.
- Increase the separation between the equipment and the receiver.
- Connect the equipment into an outlet on a circuit different from that to which the receiver is connected.
- Consult the dealer or an experienced radio/TV technician for help.

#### LED indicator statement

The display LEDs meet the requirements of EN 60825-1.

사용자 인내문(B금 기기)

이 기가는 비업무용으로 전자파장해검정을 받은 기가로서, 주거지역에서는 물론 모든 시역에서 시용할 수 있읍니다.

この装置は、情報処理装置等電波障害自主規制協議会(VCCI)の基準 に基づくクラスB情報技術装置です。この装置は、家庭環境で使用すること を目的としていますが、この装置がラジオやテレビジョン受信機に近接して 使用されると受信障害を引き起こすことがあります。 取り扱い説明書に従って正しい取り扱いをして下さい。

製品には、同梱された電源コードをお使い下さい。 同梱された電源コードは、他の製品では使用出来ません。